# Excel 插件常见问题

## (适用于同花顺 iFinD 金融数据终端)

| 目录                               |
|----------------------------------|
| 一、兼容哪些操作系统版本                     |
| 二、兼容哪些办公软件3                      |
| 三、Excel 没有同花顺插件3                 |
| 四、Excel 中加载完同花顺插件,首次取数失败4        |
| 五、同花顺公式取数慢4                      |
| 六、同花顺插件提供实时行情吗5                  |
| 七、Excel 插件未加载成功或总要手动加载6          |
| 八、报错:没有管理员权限6                    |
| 九、报错:打开 Excel <b>失败</b> 6        |
| 十、报错: FFFF6                      |
| 十一、报错: #NAME6                    |
| 十二、报错:不是有效的 office 加载项6          |
| 十三、报错:模块'D:Program' <b>加载失败7</b> |
| 十四、报错:无法更改 office 的加载项连接状态7      |
| 十五、登录闪退或关闭崩溃                     |

| 十六、 | 帮助手册   | 8  |
|-----|--------|----|
| 十七、 | 禁用操作   | .8 |
| 十八、 | 入门学习视频 | 8  |
| 十九、 | 更多问题   | 8  |

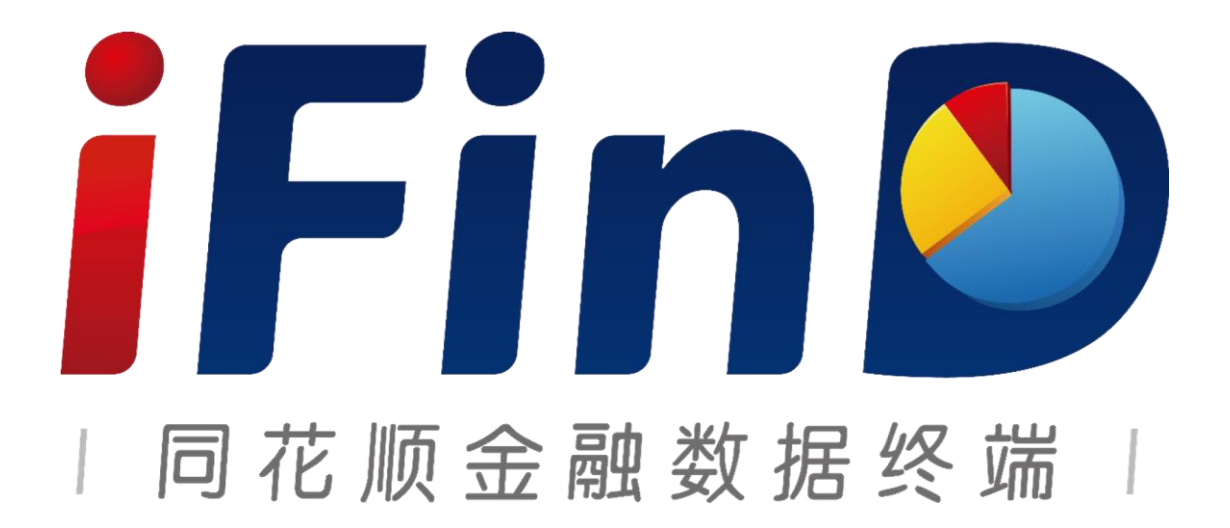

浙江核新同花顺网络信息股份有限公司(300033)

Zhejiang Hithink Flush Information Network Co., Ltd. 地址:浙江省杭州市翠柏路 7 号杭州电子商务产业园 2 楼 邮编: 310012 总机: 0571-88911818 传真: 0571-88911818

#### 兼容哪些操作系统版本

同花顺插件同时支持 32 位及 64 位的 Window 操作系统。

#### 查看有关计算机的基本信息

Windows 版本-Windows 7 专业版 版权所有 © 2009 Microsoft Corporation。保留所有权利。 Service Pack 1 获取新版本的 Windows 7 的更多功能

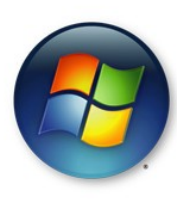

系统 - 쾨号: 分级:

处理器:

系统类型:

笔和触摸

UQi Windows 7 Professional SP1 With Update Full (Pure) 4.5 Windows 体验指数 Intel (R) Pentium (R) CPU G3250 @ 3.20GHz 3.20 GHz 安装内存(RAM): 4.00 GB 64 位操作系统 没有可用于此显示器的笔或触控输入

#### 兼容哪些办公软件

同花顺插件支持 2003,2007,2010,2013,2016,2019 等各版本的 Excel 兼容使用;

# 三、Excel 没有同花顺插件

先关闭 Excel (请确保后台进程中 Excel 已经关闭),然后在终端上点击 Excel 插件修复。 路径:终端首页-工具-Excel 插件修复。如果没有找到 Excel 插件修复工具,请到在 iFinD 安装目录下面,找到 iFinDup,升级一下。譬如: D:\iFinD\iFinDUP.exe。

| iFin 🕑 金融数提                              | 珍端 股票         | 债券 期货     | 基金 理财 指数外汇 宏观 BBC 资讯 行时                                                                                           | <b>市 工具</b>             |            | 25                   | 功能、指标、行情、问句                                                                       |
|------------------------------------------|---------------|-----------|----------------------------------------------------------------------------------------------------|-------------------------|------------|----------------------|-----------------------------------------------------------------------------------|
| 企首页                                      | Q iFinD搜索   事 | 祥驱动 × 🗆   | 中国经济 × Excel插件修复 × 债券数据浏览器 × 研究报告                                                                                 | 常用服务                    | 务          | ≻<br>× 」财务           | 新闻 <u>×</u> 沪深深度资料×行情 × 中                                                         |
| ♦ 股票<br>沪深深度资料 P3                        | 沪深数据浏览器       | 自选股 F6    | 新誕建                                                                                                    | 常用工具                    | 臣          | > Exce<br>> 模板<br>模板 |                                                                                   |
| <b>三 债券</b><br>债券深度资料 F9                 | 债券数据浏览器       | 债券市场概况    | 创业板 医疗废物处理 涨跌幅 出口                                                                                                 | 降息降准                    | 流通市伯       | 数据                   | · · · · · · · · · · · · · · · · · · ·                                             |
| ⑦ 期货 商品期货 □                              | 产业数据库         | 期货全景      |                                                                                                    |                         |            | 大金)<br>Exce<br>Word  | 日本 小月日 - 小月日 - 一 小月日 - 一 小月日 - 一 一 一 一 一 一 一 一 一 一 一 一 一 一 一 一 一 一                |
| <ul> <li>④ 基金</li> <li>基金深度资料</li> </ul> | 基金全景诊断        | 基金市场概况    | 一个口罩是如何结                                                                                                    | 上产的                     | <b>j</b> ? | 记事!<br>计算            |                                                                                   |
| 正理财<br>私募深度资料F9                          | 资管深度资料的       | 私募数据浏览器   | 立即查看口罩产业链                                                                                                    |                         |            | Exce                 | 导出方式 0                                                                            |
| 論 指数<br>指数深度资料 □                         | 指数数据浏览器       | 指数管理      |                                                                                                    |                         |            |                      | 表面层 议 耳挂绳                                                                         |
| (5)外汇<br>多窗看盘                            | 外汇综合屏         | 在岸人民币     |                                                                                                    |                         |            |                      | 无纺布 •••                                                                           |
| <ol> <li>宏观</li> <li>行业经济</li> </ol>     | 宏观研究          | 产业链中心     | <ul> <li>集点新闻</li> <li>具卓越美联储紧急救市 早盘1653先高空油整理回升</li> </ul>                                                       | 更多                      |            | 受情排行<br>贵州茅台         | 更多 页面新闻                                                                           |
| ▲ BBC<br>投研BBC首页                         | 路演中心          | 策略广场      | <ul> <li>2 美前副总统拜登新获马塞诸塞州</li> <li>3 港股午评: 普港恒生指数上午收涨0.12%</li> </ul>                                             | 12:03<br>12:01          | 2          | 万科A<br>海源复材          | 【48岁高卫东接椿董事长 贵州茅台(600519.5H)涨超2%】<br>40 岁升副市长 茅台迎来最年轻董事长 贵州有何深意?                  |
| ⑦ 资讯 研报概览                                | 财经新闻          | 公司公告      | <ul> <li>4 3月4日午间公告一览:山东路桥中标52.96亿元项目</li> <li>5 寄牛国际美央行行长强调不会实施负利率政策</li> <li>6 Mysteel:疫情对日本废明走势影响分析</li> </ul> | 11:58<br>11:57<br>11:51 | 4          | 国风變业                 | 贵州茅台(600519)换帅,高卫东将接替李保芳<br>李保芳离任,由高卫东担任贵州茅台董事长,这对酒业有影响<br>"空降兵"高卫东军船,换帅为茅台还是为贵州? |
| <b>ビ 行情</b><br>沪深综合屏 001                 | 全部A股AA        | 全球市场000   | <ul> <li>7 美联雄紧急降息50个基点市场不妥联 全球降息潮来临</li> <li>8 基金解读:美联体超预购紧急降息 美元债券市场潜力巨大</li> </ul>                             | 11:50<br>11:49          | 6<br>7     | 博瑞医药<br>中国广核         | 红盘迎新帅,贵州茅台离新高还有多远?<br>?独家:茅台新任掌门人高卫东已上任 昨天小范围开会宣布                                 |
| ☐ 工具<br>板块管理09                           | 超级命令 SC       | Excel插件修复 | <ul> <li>9 腥风血雨! 道指大跌800点 美联储闪电降息 白根TD涨超2%至4</li> <li>10 澳洲超市开始限制卫生纸购买数量</li> </ul>                               | 11:49<br>11:47          | 8          | *ST秋林<br>中国石化        | 交通厅长接任茅台—把手受质疑,网友:外行领导内行<br>少壮派接播,贵州茅台红盘迎新帅丨热公司                                   |
|                                          |               | L         | <ul> <li>         自汝愛創王任義杰明:国企要看力增强新型基础设施支撑能力     </li> <li>         12 暂时不跟 为何?中国政策利率保持不变     </li> </ul>        | 11:46                   | 10         | *ST新海                | 1.4刀1公中倡养台换师!70后首交通厅厅长接棒<br>茅台换师,高卫东执掌千亿茅台背后的追问:为何是48岁的他                          |

若未修复成功可尝试手动修复:在 Excel 软件里打开"文件-选项-加载项"路径,管理菜单选择 COM 加载项,转到并添加 iFinD 安装根目录下的 ThsXlsSlug.dll(若为 64 位则在 iFinD\x64\ThsXlsSlug\_x64.dll)

## 四、Excel 中加载完同花顺插件,首次取数 失败

请重启 Excel, 然后再取数。

#### 五、同花顺公式取数慢

首先请确认电脑性能与网络环境正常。然后查看同花顺 iFinD 终端版本,升级到最新。 如果仍然卡,反馈给销售经理,与产品经理预约远程协助。

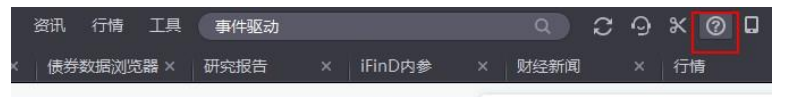

关于我们

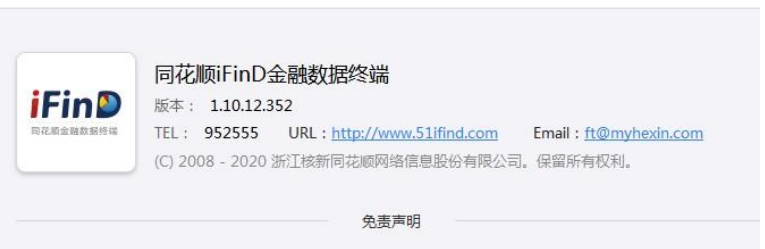

1、任何用户在使用浙江核新同花顺网络信息股份有限公司的iFinD金融数据终端前,均应仔细阅读本声明,用户 一旦使用终端,即被视为对本声明全部内容的认可和接受。

2、iFinD金融数据终端提供的所有新闻资讯、金融指标、专题统计、深度资料等数据以及所引用的机构或个人观 点、言论、数据及其他信息仅作参考和资讯转播之目的,不构成任何投资依据,不代表同花顺赞同其观点或证实其 描述,请用户自行判断,同花顺无需承担任何责任。

3、iFinD金融数据终端如果因系统维护或升级而需暂停服务,或因线路及非本公司控制范围外的硬件故障或其他 不可抗力而导致暂停服务,于暂停服务期间,同花顺会积极加以解决,尽力协助有关单位,使之恢复正常,但是造成的一切不便与损失,同花顺不负任何责任。

#### 升级公告

iFinD升级公告(V1.10.12.352.001, 2020-02-27 19:16:26更新)

【重磅】

1、债券-专题统计-新增债券防控债专题报表;板块管理-新增"疫情防控债"

2、新闻研报-财经新闻新增我的订阅功能,从来源、个券、情感标签三个维度

#### 【新增】

1、股票-深度资料F9新增股权结构图,专题报表新增股票质押回购数据,事(股、非上市公司以及区域股权等。

2、债券-新增1000+条中债中资美元债收益率曲线、中债行业收益率曲线, 专题统计新增中债柜台市场现券交易(按承办机构)月报报表;

- 3、基金-专题统计-基金基本资料添加业绩比较基准简称、类型、代码指标;
- 4、指数-指数管理增加中债指数样本券展示;
- 5、企业库疫情专题,提供疫情期间注销公司的数量、地域、行业分布,挖掘
- 6、板块管理新增动态板块增删改,自然语言选股实时跟踪板块变化;
- 7、EDB经济数据库新增指标27496个。

#### 六、同花顺插件提供实时行情吗

支持,如需实时行情持续推送,请点开同花顺 iFinD 插件内的系统设置,勾选实时行情 推送,再重启 Excel。

如果实时行情无法取数,通常是被 Excel 系统禁用了。实时行情有一个单独的加载项, 名字叫 tdf.quote。在 Excel 文件-选项-加载项-管理-禁用项中,取消禁用,实时行情就可 以正常工作。

|                                                                                                    | 💼 保存快照 🔻                             | 🌇 插入日期                           |                                      |  |  |  |  |  |  |
|----------------------------------------------------------------------------------------------------|--------------------------------------|----------------------------------|--------------------------------------|--|--|--|--|--|--|
|                                                                                                    | 🌆 重新计算                               | 国 插入代码                           |                                      |  |  |  |  |  |  |
| 参数编辑 公式转换                                                                                                    | 💮 系统设置                               | 🕐 帮助手册                           |                                      |  |  |  |  |  |  |
| 🚾 系统设置                                                                                                    |                                      |                                  | X                                    |  |  |  |  |  |  |
| 空值选项                                                                                                    |                                      |                                  |                                      |  |  |  |  |  |  |
| <ul> <li>按照空值进行</li> </ul>                                                                                                    | 处理                                   |                                  |                                      |  |  |  |  |  |  |
| 在这种方式下,<br>而日期型默认§<br>原来的数据类3<br>理。                                                                                                | 数据空间将被分<br>显示为1900-01-00<br>型,对于有引用乡 | ]配,但值为空。<br>1,需要进行显示<br>长系的表格,数值 | 数值型将被显示为0,<br>设置。优点是保留了<br>望将被按照0进行处 |  |  |  |  |  |  |
| ○ 按照空字符串                                                                                                    | 进行处理                                 |                                  |                                      |  |  |  |  |  |  |
| 在这种方式下,<br>是可以明确的新<br>板,将导致相关                                                                                                    | 任何数据类型的<br>操析数据是否为5<br>专联的函数计算过      | 9値都将按照空雪<br>2値,缺点是对引<br>过程无法继续。  | ≍符串进行处理。优点<br>F有函数引用关系的模             |  |  |  |  |  |  |
| ○ 按照空数据进                                                                                                    | 行处理                                  |                                  |                                      |  |  |  |  |  |  |
| 在这种方式下,<br>配,数据类型料<br>除运算的模板中                                                                                                    | 无论何种类型的<br>务不会被引用参与<br>中,如一些估值和      | 9数据都代表没有<br>5数据计算。这种<br>2型。      | 再进行过数据空间分<br>中设置适用于有比较多              |  |  |  |  |  |  |
| □列宽调整设置一                                                                                                    |                                      |                                  |                                      |  |  |  |  |  |  |
| □ 数据填充完                                                                                                    | 成后自动调整单                              | 元格列宽                             |                                      |  |  |  |  |  |  |
| □多值冗全数据清                                                                                                    | 除                                    |                                  |                                      |  |  |  |  |  |  |
| SPIEULTASYMPH™<br>在这种方式下,系统会自动清除Excel中EDBIEII数下方(或右方)<br>□ 单元格的,所有非函数生成的数据。客户使用前,应确保EDBIE<br>数下方(或右方)单元格中没有自行添加的重要信息,并建议另存Excel模板。 |                                      |                                  |                                      |  |  |  |  |  |  |
| 实时行情推送设:                                                                                                    | 置                                    |                                  |                                      |  |  |  |  |  |  |
| ☑ 由于交易所2                                                                                                    |                                      | F启实时行情推进                         | ŧ,L2账号建议关闭                           |  |  |  |  |  |  |
| iFinD客户端,                                                                                                    | 设置之后需要重                              | ē启Excel!                         |                                      |  |  |  |  |  |  |
|                                                                                                    |                                      | 723                              | <del>之 面</del> 階                     |  |  |  |  |  |  |

### 七、Excel 插件未加载成功或总要手动加载

首先,进入 C:\Windows\System32,右键以管理员身份运行 cmd.exe。

其次,用命令行卸载插件。

如果是 64 位 office 那么命令为: regsvr32.exe /u C:\iFinD\x64\ThsXlsSlug\_x64.dll 回 车。

如果是 32 位 office 那么命令为: regsvr32.exe /u C:\iFinD\ThsXlsSlug.dll 回车 最后,用命令加载插件。

如果是 64 位 office 那么命令为: regsvr32.exe C:\iFinD\x64\ThsXlsSlug\_x64.dll 回车。 如果是 32 位 office 那么命令为: regsvr32.exe C:\iFinD\ThsXlsSlug.dll 回车

注: C 代指安装目录下插件动态库路径,如果是 64 位,在 x64 文件夹下;

#### 八、报错:没有管理员权限

请关闭 iFinD 终端,右键单击 iFinD 图标,选中用管理员身份运行,重新使用 Excel 插件 修复工具。

#### 九、报错:打开 Excel 失败

意味 Excel 在注册表中没有注册完整,导致修复工具无法调用到 Excel。请重新安装 Excel。

#### 十、报错: FFFF

单元格函数公式中,指标公司名称填写错误,或参数填写错误。请选中公式单元格,点 击同花顺 iFinD 插件中的"参数编辑"功能,可以查看正确的参数填写方法。

|    | 结果    | 公式                                                                     |
|----|-------|------------------------------------------------------------------------|
| 正确 | 38.20 | =thsiFinD("ths_close_price_stock", "300033.SZ", "2018-12-31", 100, "") |
| 错误 | FFFF  | =thsiFinD("ths_close_price_stock","300033.SZ","2018-12-31","不复权","")   |

#### 十一、报错: #NAME

有两种原因:

1、iFinDVBA 没有加载成功。通过快捷键 alt+F11 检查左侧栏工程-VBAProject 是否有 iFinDVBA。 如果没有,点击 Excel-文件-选项-Excel 加载项-转到-浏览-ifind 文件夹,加载 ThsFunc 文件,例如 D:\iFinD\ThsFunc.xla。

2、iFinDVBA 不受信任,停止正常工作。找到 Excel-文件-选项-信任中心-信任中心设置-外部内容-数据连接的安全设置,选择启用所有数据连接;找到 Excel-文件-选项-信任中 心-信任中心设置-宏设置,选择启用所有宏。

#### 十二、报错:不是有效的 office 加载项

当 Excel 选项中添加同花顺插件时提示"不是有效的 office 加载项",请用命令行加载。

1、首先进入 C:\Windows\System32, 右键以管理员身份运行 cmd.exe;

2、输入命令 regsvr32.exe C:\iFinD\ThsXlsSlug.dll(安装目录下插件动态库路径,如果是 64 位,在 x64 文件夹下,C:\iFinD\x64\ThsXlsSlug\_x64.dll);

3、重启 Excel 即可

# 十三、报错: 模块 'D: Program' 加载失败

用户的安装路径中有空格(Program files 两个单词之间),就需要在该路径的最前面和最 后加上英文半角状态下的双引号。

例如,用户的 iFinD 安装路径为 D:\Program files\iFinD\x64\ThsXlsSlug\_x64.dll 正确的命令行注册方法: C:\Windows\system32>regsvr32 "D:\Program files\iFinD\x64\ThsXlsSlug\_x64.dll"

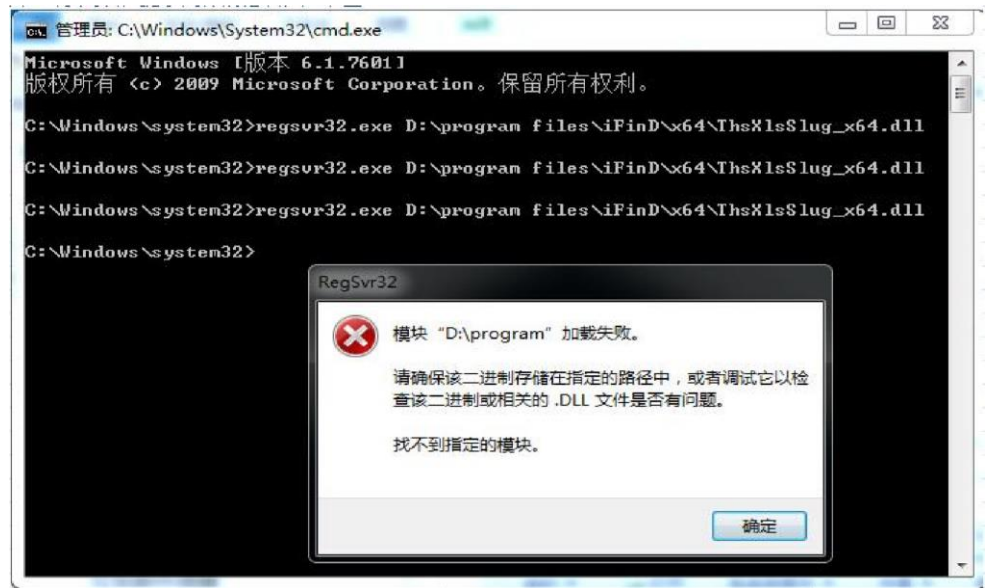

# 十四、报错:无法更改 office 的加载项连接状态

用管理员身份启动 Excel, 删除加载项需要管理员身份。

| 0 加加 此加                   | 载项是为此计算机上的所有用户安装的,但只能由管理员连接:<br>确定            | 或断开连接。               |
|---------------------------|-----------------------------------------------|----------------------|
| 可用加                       |                                               |                      |
| ✔ Office Spec<br>同花顺iFinD | al Symbol Input Add-in<br>插件                  | 取消<br>添加(A)<br>開除(R) |
|                           |                                               | *                    |
|                           | ROGRA~1\MTCROS~1\OFFICE12\ADDINS\TCSCCONV_DLL |                      |

## 十五、登录闪退或关闭崩溃

最新版本已经解决了登录闪退和退出崩溃问题,请将终端升级到最新。在 iFinD 安装目录下面,双击 iFinDup,升级到最新版本。譬如: D:\iFinD\iFinDUP.exe。

## 十六、帮助手册

同花顺 iFinD 插件界面的右下角有帮助手册;

| 文件 | 开始   | 插入   | 页面布局                         | 公式   | 数据   | 审阅       | 视图   | 开发工具                                       | WPS PDF                                                                     | POWER | QUERY                                                                                                    | 同花顺iFinD                                                                                                    |                               |
|----|------|------|------------------------------|------|------|----------|------|--------------------------------------------|-----------------------------------------------------------------------------|-------|----------------------------------------------------------------------------------------------------|----------------------------------------------------------------------------------------------------|-------------------------------|
| 断开 | 函数搜索 | 财务报表 | ■ 实时行情<br>■ 历史行情<br>◎ 行情图形导出 | 器    | 高频序列 | 日期序列 数据池 | 模型中心 | 日本<br>一一一一一一一一一一一一一一一一一一一一一一一一一一一一一一一一一一一一 | ▲<br>「「「「」<br>「「」<br>「」<br>「」<br>「」<br>「」<br>「」<br>「」<br>」<br>「」<br>」<br>「」 | ●业数据库 | 武法     武法       武法       武法       武法       武法 | ◎ 保存快照 ◎ 金子/ ● 金子/ ● 金子/ | <ul> <li>         ・</li></ul> |
| 用户 |      | 基础   | 齿数据                          |      | 多值   | 函数       | 应用模型 | <u>u</u>                                   | 库                                                                           |       |                                                                                                    | 工具                                                                                                    |                               |
| T  | T    |      | ++ +++                       | t. E | 1 1/ |          |      |                                            |                                                                             |       |                                                                                                    |                                                                                                    |                               |

## 十七、禁用操作

用户要禁用插件的方法:

方法 1: 在 Excel 选项-加载项-com 加载项中不勾选或者删除。 方法 2: 编辑 iFinD 安 装目-录的 etc 文件夹 system\_setting.ini 配置文件, Excel 下添加

addin=2 保存后在重启 Excel 即可

方法 3: 注册表禁用 Excel 插件的方法,电脑-运行-regedit 回车,打开注册表编辑器 后,找到同花顺 Excel 插件路径

HKEY\_LOCAL\_MACHINE\SOFTWARE\Microsoft\Office\Excel\Addins,将 LoadBehavior 值改成 0 (双击右侧 LoadBehavior 即可修改数值数据)。

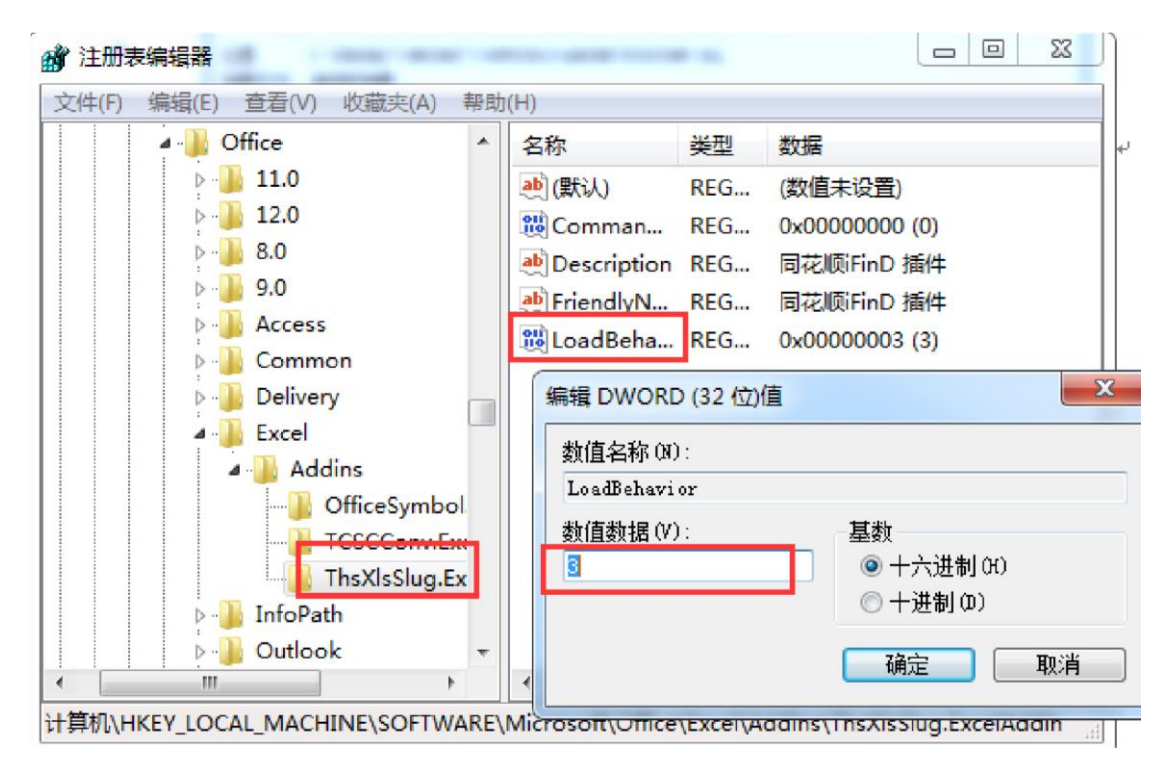

# 十八、入门学习视频

Excel 插件视频介绍网址: <u>https://pan.baidu.com/s/1swrJsvvZehgrOis\_vpSS-A</u> 十九、更多问题

请联系客服系统或销售经理。

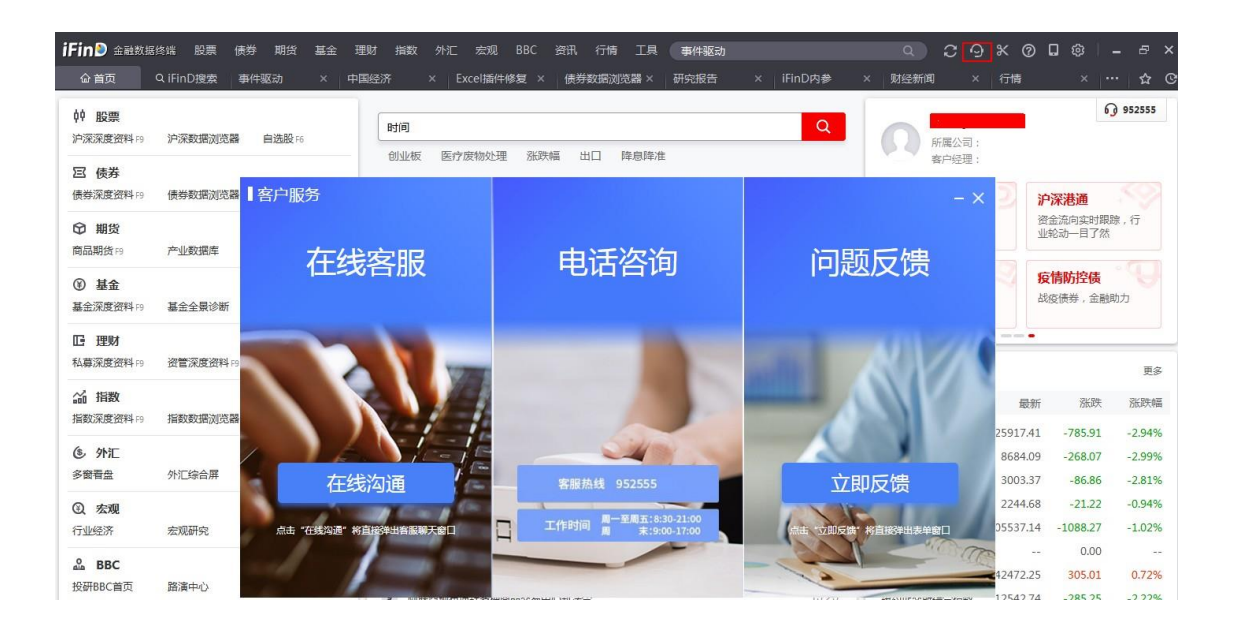